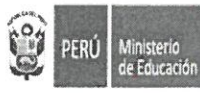

GOBIERNO REGIONAL PUNO Dirección Regional de Educación

"Decenio internacional de las Lenguas Indígenas del Mundo 2022 -2032" "Año de la unidad, la paz y el desarrollo"

### Puno, **0 9 MAR 2023**

### OFICIO MÚLTIPLE N° 0070 -2023-GR.PUNO/GRDS/DREP/DGP-EEIB.

SEÑORES (AS) : DIRECTORES (AS) DE LAS UGEL: AZÁNGARO, CARABAYA, CRUCERO, EL COLLAO, CHUCUITO, HUANCANÉ, LAMPA, MELGAR, MOHO, PUNO, SAN ANTONIO DE PUTINA, SANDIA, SAN ROMÁN Y YUNGUYO.

### ASUNTO PROCESO DE CARACTERIZACIÓN EIB 2023.

Referencia : OFICIO MÚLTIPLE N° 00039-2023-MINEDU/VMGP-DIGEIBIRA Resolución Ministerial N° 646-2018-MINEDU

Es sumamente grato dirigirme a usted para saludarlo y al mismo tiempo poner en su conocimiento que según documentos de la referencia, el Ministerio de Educación, a través de la DIGEIBIRA, comunica el inicio del proceso de caracterización de Instituciones Educativas 2023, según el siguiente cronograma y documentos adjuntos al presente:

| N° | Actividades                                                                                         | Fecha                               | Responsable |
|----|----------------------------------------------------------------------------------------------------|-------------------------------------|-------------|
| 1  | Inscripción de solicitudes por parte de las II.EE, vía<br>formulario en línea                       | Del 06 de marzo<br>al 30 abril      | UGEL / IE   |
| 2  | Conformación de la Comisión de Caracterización en las<br>UGEL                                       | Мауо                                | UGEL        |
| 3  | Asistencia Técnica a la Comisión de Caracterización a<br>II.EE                                      | Del 01 al 16 de<br>junio *          | DEIB        |
| 4  | Envío de instrumentos de caracterización a II.EE - Comisión                                         | Del 26 al 29 de<br>junio            | DEIB        |
| 5  | Aplicación de instrumentos de de la<br>Caracterización a II.EE                                      | Del 03 de julio<br>al 31 de octubre | IE / UGEL   |
| 6  | Verificación de la información enviado por las IIEE por<br>parte de las UGEL.                       | Noviembre                           | UGEL        |
| 7  | Validación de la información de parte de las DRE (7.3.2.2. RM Nº 646-2018-Minedu) y envió a la DEIB | Diciembre                           | DRE         |
| 8  | Análisis y validación de la data enviada por la DRE a la DEIB.                                      | Enero - Marzo<br>2024               | DEIB        |
| 9  | Trámite de RVM para la actualización del RNIIEE-EIB                                                 | Abril 2024                          | DEIB        |

Por lo que solicitamos la difusión, implementación e informe de lo actuado según corresponda.

Sin otro particular, hago propicia la oportunidad para expresarle las muestras de mi estima y consideración personal.

Atentamen RMBA/DREP BORDA ASCENCIO ENR/DGP DIRECTOR REGIONAL DE EDUCACION Cc/archivo

Allin Kawsay / Wali Jakaña / Vivir bien - Allin Munay / Wali Munator - Allin Munay / Wali Munator - Allin Ruray / Wali Luraña / Hacer bien - Allin Ruray / Wali Luraña / Hacer bien - Allin Ruray / Wali Luraña / Hacer bien - Allin Ruray / Wali Luraña / Hacer bien - Allin Ruray / Wali Saturana - Allin Ruray / Wali Luraña / Hacer bien - Allin Ruray / Wali Luraña / Hacer bien - Allin Ruray / Wali Saturana - Allin Ruray / Wali Luraña / Hacer bien - Allin Ruray / Wali Luraña / Hacer bien - Allin Ruray / Wali Luraña / Hacer bien - Allin Ruray / Wali Saturana - Allin Ruray / Wali Luraña / Hacer bien - Allin Ruray / Wali Luraña / Hacer bien - Allin Ruray / Wali Saturana - Allin Ruray / Wali Luraña / Hacer bien - Allin Ruray / Wali Saturana - Allin Ruray / Wali Luraña / Hacer bien - Allin Ruray / Wali Saturana - Allin Ruray / Wali Luraña / Hacer bien - Allin Ruray / Wali Saturana - Allin Ruray / Wali Luraña / Hacer bien - Allin Ruray / Wali Saturana - Allin Ruray / Wali Saturana - Allin Ruray - Allin Ruray - Allin R

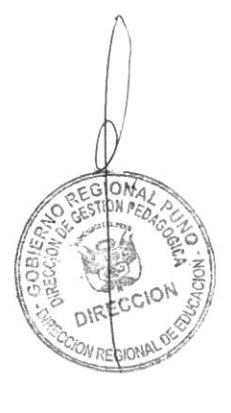

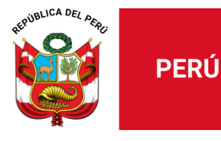

"Decenio de la Igualdad de oportunidades para mujeres y hombres" "Año de la unidad, la paz y el desarrollo"

Lima, 03 de marzo de 2023

### OFICIO MÚLTIPLE N° 00039-2023-MINEDU/VMGP-DIGEIBIRA

#### Señores: DIRECTORES/AS REGIONALES DE EDUCACIÓN GERENTES REGIONALES DE EDUCACIÓN Presente.-

Asunto: Proceso de Caracterización de Instituciones Educativas EIB 2023.

Referencia: Resolución Ministerial Nº 646-2018-MINEDU

De mi consideración:

Tengo el agrado de dirigirme a ustedes para saludarles cordialmente y, a la vez, referirme al inicio del Proceso de Caracterización a II.EE. 2023, regulada por la Resolución Ministerial N° 646-2018-MINEDU, que aprueba la Norma Técnica denominada "Disposiciones para el Registro de Instituciones Educativas que Brindan el Servicio de Educación Intercultural Bilingüe", con el objetivo de actualizar el Registro Nacional de Instituciones Educativas que brindan el Servicio de Educación Intercultural Bilingüe (RNIIEE-EIB) y atender pedagógicamente con pertinencia a las y los estudiantes de los diversos contextos del país.

La referida Norma Técnica establece que el proceso de caracterización, se realiza en atención a las solicitudes de II.EE., CETPRO y PRONEI, que encontrándose en el RNIIEE-EIB consideran necesario realizar una nueva caracterización sobre su situación sociocultural y lingüística o, en su defecto, aquellas II.EE., CETPRO y PRONEI que actualmente brindan el servicio educativo y NO se encuentran incorporadas en el RNIIEE-EIB pese a contar con estudiantes de pueblos indígenas u originarios. Por tal motivo, la inscripción para participar del referido proceso debe contar con el respaldo de los padres de familia de la IE, toda vez que la aplicación de los instrumentos requiere su participación, así como de las organizaciones indígenas locales y/o regionales.

En ese sentido, se solicita extender la presente comunicación a las UGEL comprendidas en el ámbito de su competencia, las mismas que a su vez deberán informar a las II.EE. de su jurisdicción que deseen participar en el proceso de Caracterización de II.EE. 2023. Para tal efecto, el/la Director/a debe inscribir previamente a su IE a través del formulario on-line, disponible en el siguiente enlace: <u>http://sieib.com/</u> (se adjunta manual de inscripción).

El listado de las II.EE. que se inscriban será validado por la Dirección de Educación Intercultural Bilingüe (DEIB) a través de diversas fuentes de información del MINEDU. Posteriormente, se remitirá a las DRE y UGEL la relación de las II.EE validadas para el inicio del proceso de aplicación de los instrumentos. Por ello, las UGEL deberán

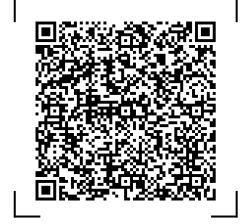

g

Documento electrónico firmado digitalmente en el marco de la Ley N° 27269, Ley de Firmas y Certificados Digitales, su Reglamento y modificatorias.

integridad del documento y la autoría de la(s) firma(s) pueden ser verificadas en https://apps.firmaperu.gob.pe/web/validador.xhtml

EXPEDIENTE: DEIB2023-INT-0058572 CLAVE: EBA54F

Esto es una copia autentica imprimible de un documento electrónico archivado en el Ministerio de Educación, aplicando lo dispuesto por el Art. 25 de D.S. 070-2013-PCM y la Tercera Disposición Complementaria Final del D.S. 026-2016-PCM. Su autenticidad e integridad pueden ser contrastadas a través de la siguiente dirección web:

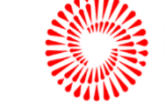

BICENTENARIO DEL PERÚ 2021 - 2024

Calle Del Comercio 193

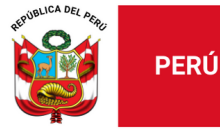

conformar la Comisión de Caracterización de II.EE., conforme a lo señalado en la Resolución Ministerial N° 646-2018-MINEDU.

Para efectuar el proceso de Caracterización de II.EE. 2023, se adjunta el Anexo que contiene el cronograma de las actividades. El protocolo del proceso, los instrumentos y guías correspondientes, se remitirán oportunamente.

Para cualquier consulta o información adicional, se podrán comunicar al correo electrónico: <u>CARACTERIZACIONDEIB@minedu.gob.pe</u>

Sin otro particular, es propicia la oportunidad para expresarles los sentimientos de mi consideración y estima personal.

Atentamente,

Mercedes Karina Ortiz Torres Directora (e) de la Dirección General de Educación Básica Alternativa, Intercultural Bilingüe y de Servicios Educativos en el Ámbito Rural

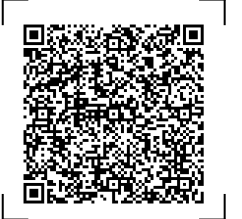

EXPEDIENTE: DEIB2023-INT-0058572 CLAVE:

CLAVE: EBA54F

Esto es una copia autentica imprimible de un documento electrónico archivado en el Ministerio de Educación, aplicando lo dispuesto por el Art. 25 de D.S. 070-2013-PCM y la Tercera Disposición Complementaria Final del D.S. 026-2016-PCM. Su autenticidad e integridad pueden ser contrastadas a través de la siguiente dirección web:

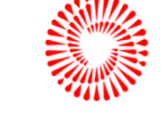

BICENTENARIO DEL PERÚ 2021 - 2024

Calle Del Comercio 193 San Borja, Lima 41, Perú T: (511)615 58000

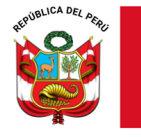

### ANEXO CRONOGRAMA DE CARACTERIZACIÓN A II.EE. 2023

| N٥ | Actividades                                                                                                  | Fecha                               | Responsable |
|----|----------------------------------------------------------------------------------------------------|-------------------------------------|-------------|
| 1  | Inscripción de solicitudes por<br>parte de las II.EE, vía<br>formulario en línea                             | Del 06 de marzo al<br>30 abril      | UGEL / IE   |
| 2  | Conformación de la Comisión<br>de Caracterización en las<br>UGEL                                             | Мауо                                | UGEL        |
| 3  | Asistencia Técnica a la<br>Comisión de Caracterización a<br>II.EE.                                           | Del 01 al 16 de<br>junio *          | DEIB        |
| 4  | Envío de instrumentos de<br>caracterización a II.EE –<br>Comisión                                            | Del 26 al 29 de<br>junio            | DEIB        |
| 5  | Aplicación de instrumentos de<br>de la Caracterización a II.EE                                               | Del 03 de julio al<br>31 de octubre | IE / UGEL   |
| 6  | enviado por las IIEE por parte<br>de las UGEL.                                                               | Noviembre                           | UGEL        |
| 7  | Validación de la información de<br>parte de las DRE (7.3.2.2. RM<br>Nº 646-2018-Minedu) y envió a<br>la DEIB | Diciembre                           | DRE         |
| 8  | Análisis y validación de la data enviada por la DRE a la DEIB.                                               | Enero - Marzo<br>2024               | DEIB        |
| 9  | Trámite de la RVM para la<br>actualización del RNIIEE-EIB.                                                   | Abril 2024                          | DEIB        |

\* De acuerdo a la demanda de solicitudes se coordinará con las DRE para brindar la Asistencia Técnica.

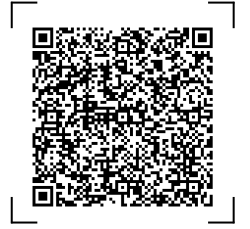

EXPEDIENTE: DEIB2023-INT-0058572 CLAVE

CLAVE: EBA54F

Esto es una copia autentica imprimible de un documento electrónico archivado en el Ministerio de Educación, aplicando lo dispuesto por el Art. 25 de D.S. 070-2013-PCM y la Tercera Disposición Complementaria Final del D.S. 026-2016-PCM. Su autenticidad e integridad pueden ser contrastadas a través de la siguiente dirección web:

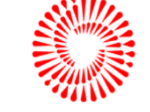

BICENTENARIO DEL PERÚ 2021 - 2024

Calle Del Comercio 193 San Borja, Lima 41, Perú T: (511)615 58000

Documento electrónico firmado digitalmente en el marco de la Ley N° 27269, Ley de Firmas y Certificados Digitales, su Reglamento y modificatorias. La integridad del documento y la autoría de la(s) firma(s) pueden ser verificadas en https://apps.firmaperu.gob.pe/web/validador.xhtml

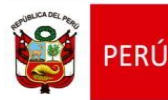

Dirección de Educación Intercultural Bilingüe

# MANUAL DE INSTRUCCIONES PARA EL LLENADO DEL FORMULARIO DE INSCRIPCIÓN:

# SOLICITUD PARA PARTICIPAR EN PROCESO DE CARACTERIZACIÓN DE II.EE. 2023

Dirección de Educación Intercultural Bilingüe DIGEIBIRA

## Contenido

| INGRESAR AL SISTEMA  | 3                                                                       |
|----------------------|-------------------------------------------------------------------------|
| INGRESO DE LOS DATOS | 5                                                                       |
| VER REGISTRO         | 9                                                                       |
| CONTACTO             | .2                                                                      |
|                      | INGRESAR AL SISTEMA<br>INGRESO DE LOS DATOS<br>VER REGISTRO<br>CONTACTO |

## **MANUAL DE INSTRUCCIONES**

### SOLICITUD DE INSCRIPCIÓN PARA PARTICIPAR EN EL PROCESO DE CARACTERIZACIÓN DE II.EE. 2023

### 1. INGRESAR AL SISTEMA

**Nota:** La solicitud de inscripción debe ser ingresada por el Director de la I.E. que desea participar en el proceso de Caracterización de II.EE. 2023 de acuerdo a lo establecido en el **oficio múltiple N° 00039-2023-MINEDU/VMGP-DIGEIBIRA** 

• Ingresar a la página web del Sistema de Información de la Educación Intercultural Bilingüe (SIEIB):

### sieib.com

| Nueva pestaña                                 | × +                                                                                   |   |
|-----------------------------------------------|---------------------------------------------------------------------------------------|---|
| $\leftarrow \rightarrow$ C $\bigtriangleup$ O | sieib.com                                                                             |   |
| Aplicaciones 🗖 📀                              | Sistema de Información y Monitoreo de la Educación Intercultural Bilingüe - sieib.com | × |

Al ingresar, se visualiza la página de acceso al Sistema de Información de la DEIB:

| Sistema de Información y Monite x +                                                                                | × -                           |   | × |
|----------------------------------------------------------------------------------------------------|-------------------------------|---|---|
| ← → C ① <sup>a</sup> sieib.com                                                                                     | ☆ 🕛 🤌 📍 🗯 🎫                   |   | : |
| Procesos de la Educ 🦑 Manage Databases 🤘 sieib   hPanel 🕟 TV en VIVO   Ir a to 📀 Evaluación de                     | el Nive 🔇 https://portaladmir | n | » |
| Formulario de Acceso                                                                                               |                               |   |   |
| SISTEMA DE INFORMACIÓN Y MONITOREO DE LA EDUCACIÓN INTER<br>(SI-EIB)                                               | RCULTURAL BILINGÜE            |   |   |
| Dirección General de Educación Básica Alternativa, Intercultural Bili<br>Educativos en el Ámbito Rural (DIGEIBIRA) | ingüe y de Servicios          |   |   |
| Dirección de Educación Intercultural Bilingüe (DEIB)                                                               | )                             |   |   |
| Área de Planificación y Monitoreo                                                                                  |                               |   |   |
| Identificación del usuario                                                                                         |                               | 1 |   |
| Indique el Usuario: CARACT                                                                                         |                               |   |   |
| Indique su clave:                                                                                                  |                               |   |   |
| Por favor ingrese su Usuario y clave para ingresar al sistema                                                      |                               |   |   |
| Acceso directo a consultas                                                                                         |                               |   |   |
| continuar                                                                                                    |                               |   |   |
|                                                                                                    |                               |   |   |

 Ahora, escriba el usuario y clave para ingresar al sistema, el acceso estará habilitado desde el 06 de marzo al 30 de abril del 2023:

| Usuario: | CARACT |
|----------|--------|
| Clave:   | caract |

- Clic en ingresar
- Al acceder al Sistema, en el lado izquierdo se visualiza el menú del Sistema:

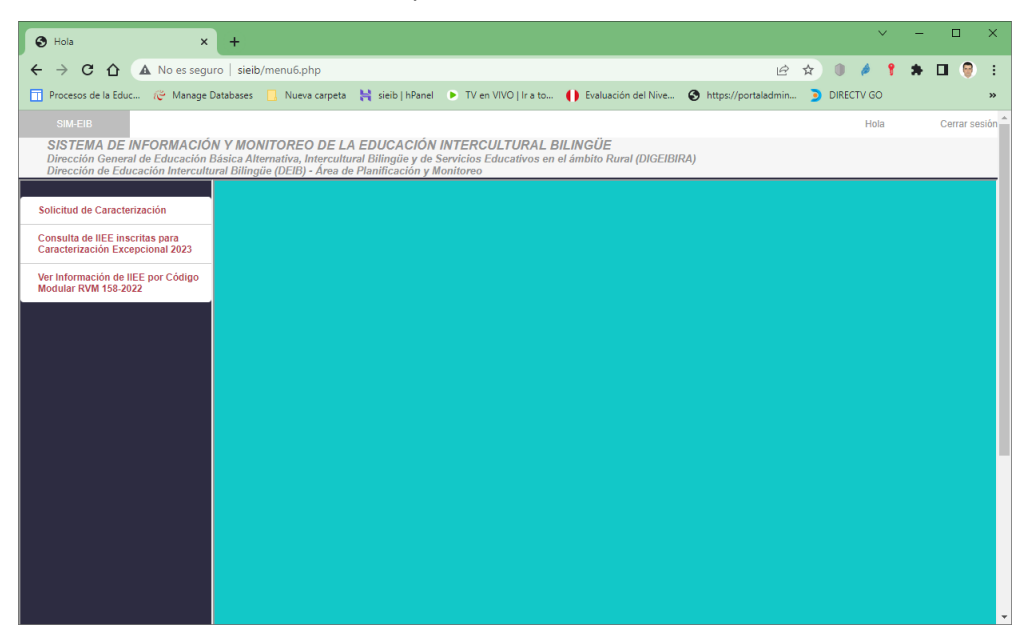

Este menú se irá desplegando de acuerdo a la opción seleccionada.

<u>Para participar en el proceso de Caracterización</u>, ingrese al Formulario de Solicitud de Inscripción:

- Clic en Solicitud de Caracterización
- Aparece el Formulario de inscripción para la Solicitud de la Caracterización en la Institución Educativa 2023.

| 📻 RPP - Noticias del Perú y el 🕴 🔹 🖌 🗑 E-SINAD                                                                                                    | X 🕲 Hola                                                                                                    | × +                                                                                                   |                                                                      | v - 0 ×                                                    |
|----------------------------------------------------------------------------------------------------|----------------------------------------------------------------------------------------------------|----------------------------------------------------------------------------------------------------|----------------------------------------------------------------------|------------------------------------------------------------|
| ← → C 🔒 sielb.com/menu6.php                                                                                                    |                                                                                                    |                                                                                                    |                                                                      | * 년 ☆ 릐 🛛 🔘 :                                              |
| 🧧 Sistemas Minedu 📙 Otros personales 📙 Gestión publi                                                                                                 | cos 🧧 Powerbi 📒 EIB 🖈 Talento Perú   SERVI                                                                                       | 🗘 Correo Planificación 🛕 1 Monitoreo seman 🔮                                                          | 🛿 Enlinea Minedu 🛕 Actualización Polític 🕲 Login - MINCU 🛕 Jornada I | Pedagógiz 🛕 01. BD de disponibi 🛕 02. BD SIGA - Masc 😕     |
| SISTEMA DE INFORMACIÓN Y MONITOREO<br>Dirección General de Educación Básica Alternativa, In<br>Dirección de Educación Intercultural Bilingüe (DEB) - | DE LA EDUCACIÓN INTERCULTURAL BIL<br>tercultural Bilingüe y de Servicios Educativos en el a<br>Área de Planificación y Monitoreo | INGÜE<br>imbito Rural (DIGEIBIRA)                                                                     |                                                                      | Hola Centar pasilin                                        |
| Solicitud de Caracterización                                                                                                    | CARACTERIZACIÓN                                                                                                    | EXCEPCIONAL DE INSTITUCIONES EDUC<br>2                                                                | CATIVAS PÚBLICAS DE EDUCACIÓN INTERCULTURAL BILIN<br>023             | NGÜE 🙀 PERÜ Minsterio<br>de Educación                      |
| Consulta de II.EE. inscritas para Caracterización de II.EE.<br>2023                                                                                  | FORMULARIO DE INSCRIPCIÓN: SOL                                                                                                   | ICITUD DE CARACTERIZACION EXCEPCI                                                                     | ONAL DE INSTITUCIONES EDUCATIVAS QUE BRINDAN EL                      | SERVICIO EDUCATIVO INTERCULTURAL BILINGUE                  |
| Ver Información de II.EE. por Código Modular RVM 158-<br>2022                                                                                        | Instrucciones para el registro de datos:<br>El director/a o docente encargado de la I E.                                         | será el responsable de la información brinda                                                          | da en el formulario.                                                 |                                                            |
|                                                                                                    | CAPITULO I, DATOS DEL SOLICITANTE.                                                                                               |                                                                                                    |                                                                      |                                                            |
|                                                                                                    | Correo electrónico (*)                                                                                                    |                                                                                                    |                                                                      |                                                            |
|                                                                                                    | Confirme el correo electrónico (*)                                                                                               |                                                                                                    |                                                                      |                                                            |
|                                                                                                    |                                                                                                    |                                                                                                    | 2                                                                    |                                                            |
|                                                                                                    | DNI o CE (")                                                                                                    |                                                                                                    | Buscar nombres y ap                                                  | pellidos por el DNI                                        |
|                                                                                                    |                                                                                                    |                                                                                                    | Si al hacer clic, no aparec                                          | en los datos, escriba sus nombres y apellidos              |
|                                                                                                    | Nombres (*)                                                                                                    |                                                                                                    |                                                                      |                                                            |
|                                                                                                    | Apellido Paterno (*)                                                                                                    |                                                                                                    | Apellido Materno (*)                                                 |                                                            |
|                                                                                                    |                                                                                                    |                                                                                                    | *******                                                              |                                                            |
|                                                                                                    | reletiono o celular Personal (*)                                                                                                 |                                                                                                    | reletono instriucional                                               |                                                            |
|                                                                                                    | CAPÍTULO II. DATOS DE LA INSTITUCIÓ                                                                                              | N EDUCATIVA                                                                                           |                                                                      |                                                            |
|                                                                                                    | Código modular de la Institución Educativa (                                                                                     | Anexo (Un anexo es la extensión del S.E. que a<br>local principal, de ser local principal colocar cen | e brinda en un espacio diferente al Buscar datos de IE por código    | modular                                                    |
|                                                                                                    |                                                                                                    |                                                                                                    |                                                                      |                                                            |
| E 🔎 Buscar                                                                                                    | o # 💽 🖬 💼 🕋                                                                                                    | 🤹 🔯 😣 📾 🛷                                                                                             |                                                                      | 🧭 22°C Mayorm. soleado \land 🎲 0() 859 0833<br>6/03/2023 😼 |

Manual de llenado de solicitud de Caracterización de II.EE.-2023 P á g i n a 4 | 13

### 2. INGRESO DE LOS DATOS

El formulario tiene controles de validación, se resaltan con (\*) los campos requeridos, los cuales se irán validando cuando haga clic en los botones.

- Ingrese el correo electrónico (si no tiene la sintaxis de un correo electrónico, mandara un mensaje de error al hacer clic en un botón).
- Confirme el correo electrónico (si no coincide con el primer correo electrónico, mandara un mensaje de error al hacer clic en un botón).
- Ingrese el DNI del Responsable de ingresar los datos del formulario, puede hacer clic

en el botón Buscar nombres y apellidos por el DNI, para buscar los datos del docente según información de febrero 2023.

• Si el DNI no está registrado, debe ingresar los apellidos y nombres, si está registrado y hay errores en los datos, puede modificarlos (no vuelva a hacer clic en el botón).

| DNI 0 CE (*)                                       | Buscar nombres y apellidos por el DNI                                    |
|----------------------------------------------------|--------------------------------------------------------------------------|
| 09461674                                           | Si al hacer clic, no aparecen los datos, escriba sus nombres y apellidos |
| Nombres (*)                                        |                                                                          |
| No se encontro el DNI, ingrese los nombres         |                                                                          |
| Apellido Paterno (*)                               | Apellido Materno (*)                                                     |
| No se encontro el DNI, ingrese el apellido paterno | No se encontro el DNI, ingrese el apellido materno                       |

• Luego ingrese el celular (obligatorio) y el teléfono/celular de la institución (opcional).

Ahora, veamos los datos de la IIEE, para esto, solo se necesita el código modular y el anexo (si la IE es única sin anexos, el valor es cero 0).

- Escriba el código modular de la IE y seleccione el anexo.
- Haga clic en Buscar datos de IE por código modular , para buscar los datos de la IE en

el padrón web del 27 de febrero 2023, la forma de atención EIB se obtiene del RNIIEE-EIB RVM 158-2022-MINEDU. Si el código modular es incorrecto, no podrá continuar, ya que le va a pedir datos en celdas bloqueadas que se obtienen del código modular.

- En "En la comunidad donde se encuentra la IE, se tiene(\*)", seleccione una de las opciones:
  - O La mayoría de estudiantes hablan la lengua originaria
  - Solo algunos estudiantes hablan la lengua originaria, pero los padres y abuelos si hablan la lengua originaria
     Ningún alumno habla la lengua originaria, pero los padres y abuelos si hablan la lengua originaria
     Ningún alumno habla la lengua originaria, y solo algunos padres y abuelos hablan la lengua originaria
     Nadie habla la lengua originaria

• En "Cuál el motivo de la participación en el proceso de Caracterización de

II.EE. 2023(\*)", seleccione una de las opciones.

Incorporación al Registro Nacional de Instituciones Educativas EIB
 Modificación de forma de atención pedagógica (IE EIB se encuentra actualmente en el RNIEE EIB)
 La IE se encuentra en el RNIIEE EIB pero debe ser monolingüe

- De acuerdo con la opción seleccionada, le pedirá información de la posible forma de atención pedagógica.
- Si seleccionó "Incorporación al Registro Nacional de Instituciones Educativas EIB", en

"Con qué forma de atención pedagógica cambiaría en el RNIIEE-EIB", seleccione

una de las opciones sobre la posible forma de atención pedagógica de la nueva IE EIB,

luego le pedirá validar los datos.

| Cuál el motivo de la participación en el proceso de Caracterización Excepcional 2023(*)                                                                                                    |
|----------------------------------------------------------------------------------------------------|
| <ul> <li>Incorporación al Registro Nacional de Instituciones Educativas EIB</li> <li>Modificación de forma de atención pedagógica (IE EIB se encuentra actualmente en el RNIIEE EIB)</li> <li>La IE se encuentra en el RNIIEE EIB pero debe ser monolingüe</li> </ul> |
| Incorporación al Registro Nacional de Instituciones Educativas EIB                                                                                                    |
| INCORPORACIÓN                                                                                                    |
| Con que forma de atención pedagógica se incorporaría al RNIIEE-EIB (*)                                                                                                    |
| EIB de Fortalecimiento                                                                                                    |
| O EIB de Revitalización<br>O EIB de Ámbitos Urbanos                                                                                                    |
| EIB de Fortalecimiento                                                                                                    |
| -<br>N//SO/                                                                                                    |
| De acuerdo al correo registrado, se enviará a partir del 26 de junio los instrumentos y guía de aplicación.                                                                                                    |
|                                                                                                    |
|                                                                                                    |
| Validar datos                                                                                                    |
|                                                                                                    |
| Si seleccionó " <mark>Modificación de forma de atención pedagógica (IE EIB se encuentra</mark>                                                                                                    |
| actualmente en el RNIIEE EIB)", en "A qué forma de atención pedagógica cambiaría                                                                                                    |
|                                                                                                    |
| en el RNIIEE-EIB <sup>"</sup> , seleccione una de las opciones, luego le pedirá validar los datos.                                                                                                    |
| Cuál el motivo de la participación en el proceso de Caracterización Excepcional 2023(*)                                                                                                    |
| O Incorporación al Registro Nacional de Instituciones Educativas EIB                                                                                                    |
| Modificación de forma de atención pedagógica (IE EIB se encuentra actualmente en el RNIEE EIB)<br>La IE se encuentra en el RNIEE EIB para deba ser manelingüe.                                                                                                    |
| Dia le se encuentra en el RINNEE EID pero debe ser monoringue                                                                                                    |
|                                                                                                    |
| MODIFICACIÓN                                                                                                    |
| A qué forma de atención pedagógica cambiaría en el RNIIEE-EIB (*)                                                                                                    |
| DEIB de Fortalecimiento                                                                                                    |
| D EIB de Ámbitos Urbanos                                                                                                    |
| EIB de Revitalización                                                                                                    |
|                                                                                                    |
| De acuerdo al correo registrado, se enviará a partir del 26 de iunio los instrumentos y quía de aplicación                                                                                                    |
|                                                                                                    |
|                                                                                                    |
| Validar datos                                                                                                    |

Manual de llenado de solicitud de Caracterización de II.EE.-2023

 Si seleccionó "La IE se encuentra en el RNIIEE EIB, pero debe ser monolingüe", le pedirá validar los datos.

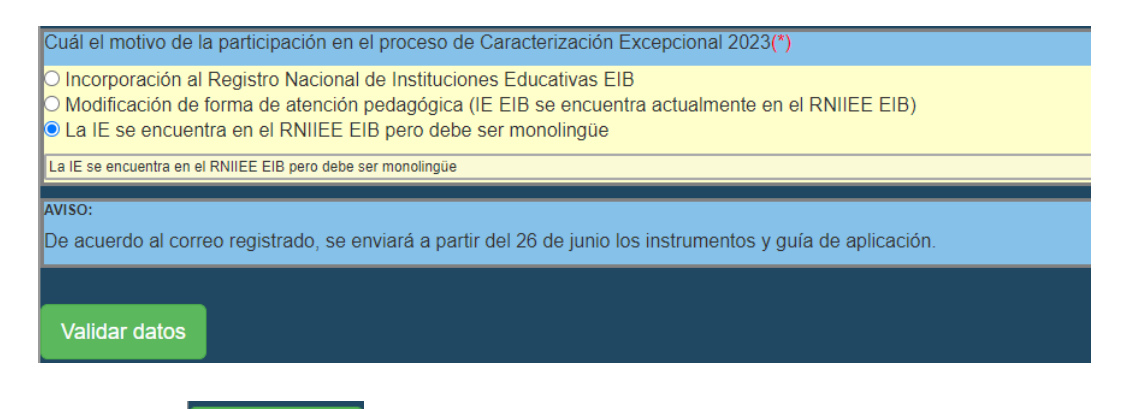

Haga clic en Validar datos, si falta completar alguna opción le pedirá que ingrese los

datos antes de continuar, si están todos los datos, le aparece el siguiente mensaje:

|              | sieib.com dice  |         |
|--------------|-----------------|---------|
|              | Datos validados |         |
|              |                 | Aceptar |
|              |                 |         |
| Clic en Acer | ptar            |         |

• En la parte inferior aparece un botón para poder guardar y registrar los datos de inscripción:

| AVISO:                                                                                                    |                                      |                                       |  |  |
|----------------------------------------------------------------------------------------------------|--------------------------------------|---------------------------------------|--|--|
| De acuerdo al correo registrado, se enviará a partir del 26 de junio los instrumentos y guía de aplicación. |                                      |                                       |  |  |
|                                                                                                    |                                      |                                       |  |  |
| Validar datos                                                                                               | 5                                    |                                       |  |  |
| Grabar y env                                                                                                | viar datos de inscripción            |                                       |  |  |
| Haga clic en                                                                                                | Grabar y enviar datos de inscripción | , para visualizar una ventana con los |  |  |

datos ingresados, los cuales deben ser comprobados.

| Comprobar Datos para guardar ×                                                                                 |                           |  |  |
|----------------------------------------------------------------------------------------------------|---------------------------|--|--|
| Email 1:                                                                                                    | Email 2:                  |  |  |
| CESARSOLANO0701@gmail.com                                                                                      | CESARSOLAN00701@gmail.com |  |  |
| DNI                                                                                                    | Nombres                   |  |  |
| 26621398                                                                                                    | VICTOR ADELMO             |  |  |
| Apellido paterno                                                                                               | Apellido materno          |  |  |
| ABANTO                                                                                                    | CABRERA                   |  |  |
| Celular                                                                                                    | Teléfono                  |  |  |
| 998128423                                                                                                    | Ingrese su telefono       |  |  |
| Código modular de la IE                                                                                        | Anexo                     |  |  |
| 0724914                                                                                                    | 0                         |  |  |
| Nombre de la IE                                                                                                | Código local              |  |  |
| 135 VIRGEN DE DOLORES                                                                                          | 042217                    |  |  |
| Nivel                                                                                                    | Característica            |  |  |
| Inicial - Jardín                                                                                               | No aplica                 |  |  |
| DRE                                                                                                    | UGEL                      |  |  |
| DRE APURIMAC                                                                                                   | UGEL ABANCAY              |  |  |
| Forma de atención EIB                                                                                          |                           |  |  |
| EIB de fortalecimiento                                                                                         |                           |  |  |
| En la comunidad donde se encuentra la IE, se tiene:                                                            |                           |  |  |
| Solo algunos estudiantes hablan la lengua originaria, pero los padres y abuelos si hablan la lengua originaria |                           |  |  |
| Trámite a realizar (Nota: Aplicarán restricciones):                                                            |                           |  |  |
| Modificación de forma de atención pedagógica (IIEE EIB ya registrada)                                          |                           |  |  |
| A qué forma de atención pedagógica cambiaría en el RNIIEE-EIB:                                                 |                           |  |  |
| EIB de Revitalización                                                                                          |                           |  |  |
|                                                                                                    |                           |  |  |
|                                                                                                    | Cerrar Guardar            |  |  |

Si los datos son correctos, haga clic en "Guardar", esto hará que se guarden los datos ingresados y que la IE este registrada para la Caracterización de II.EE. 2023. (Si la IE ya estaba registrada, se actualizarán los datos del registro anterior).
 Si los datos no son correctos, haga clic en "Cerrar", y revise bien los datos, haga clic en

el último botón Continuar antes de hacer clic en Grabar y enviar datos de inscripción

### 3. VER REGISTRO

Clic en
 Consulta de II.EE. inscritas para Caracterización de II.EE.
 2023

|                                                           |                 |            |                               |                      |                           |                     |                                   |                          |                                                                           | -                    |
|-----------------------------------------------------------|-----------------|------------|-------------------------------|----------------------|---------------------------|---------------------|-----------------------------------|--------------------------|---------------------------------------------------------------------------|----------------------|
| RPP - Noticas del Peru y el E 🗣 🗶 📋 🚊 E-SINAD             |                 | × Ø        | Hola X                        | +                    |                           |                     |                                   |                          |                                                                           | - 0                  |
| -> C N sieib.com/menu6.php                                |                 |            |                               |                      |                           |                     |                                   |                          | <b>6</b> 4 旧 宜                                                            |                      |
| istemas Minedu 🧧 Otros personales 🧧 Gestión publ          | icos 📙 Powert   | bi 🧧 88    | 1 🗼 Talento Perú   SERVI 🧿 Cr | orreo Planificación  | A 1 Monitoreo sema        | n 🖞 Enlínea Minec   | iu 🛕 Actualización Politic 🔇 Log  | jin - MINCU 💧 Jornada Pe | dagógic 🙆 01. BD de disponibi 🙆 02. BD SIGA - M                           | Aasc                 |
| SM ED                                                     |                 |            |                               |                      |                           |                     |                                   |                          | Hola                                                                      | Cerrar se            |
| ISTEMA DE INFORMACIÓN Y MONITOREO                         | DE LA EDU       | CACIÓN     | INTERCULTURAL BILINGÜ         | E<br>Purel IDICEIBIE | 201                       |                     |                                   |                          |                                                                           |                      |
| lirección de Educación Intercultural Bilingüe (DEIB) -    | Área de Planifi | cación y N | lonitoreo                     | initia fortación     |                           |                     |                                   |                          |                                                                           | -                    |
| olicitud de Caracterización                               | 1               | 2          |                               | CAR                  | ACTERIZACIÓN E            | E INSTITUCIONE      | S EDUCATIVAS 2023                 |                          | PERÚ Ministerio de Educación                                              |                      |
| nsulta de ILEE. Inscritas para Caracterización de ILEE.   |                 |            |                               | 1                    | EE INSCRITAS P            | RA CARACTERI        | ZACIÓN DE INSTITUCIONES I         | EDUCATIVAS 2023          |                                                                           | _                    |
| 14                                                        | Busqueda v      | filtrado   |                               |                      |                           |                     |                                   |                          |                                                                           |                      |
| r Información de II.EE. por Código Modular RVM 158-<br>22 | Puede escr      | ibir parte | del texto (nombre o código d  | le la I.E.) y had    | er clic en el botón       | respectivo. Elimine | e el texto para mostrar todas las | I.E.                     |                                                                           |                      |
|                                                           | Ingrese el c    | :ódigo mi  | odular. Ingrese el código     | modular de la L      | Bus                       | ar por código       | Ingrese el nombre IE:             | Ingrese el nom           | are de la LE. Buscar por no                                               | mbre                 |
|                                                           |                 |            |                               |                      |                           |                     |                                   |                          | Contraction of the line                                                   | NATIONAL PROPERTY OF |
|                                                           | Cádino          |            | Nro vio Nombre del servicios  | Nivel /              |                           | Nombre de           | Nombre de la DRE o UGEL que       | Forma de atención        |                                                                           |                      |
|                                                           | modular         | Алехо      | educativo                     | Modalidad            | Característica            | región              | supervisa la I.E.                 | EIB                      | Detalle de trâmite EIB                                                    |                      |
|                                                           | 0223461         | 0          | 16591                         | Primaria             | Polidocente<br>Multigrado | DRE AMAZONAS        | UGEL BAGUA                        |                          | Modificación de forma de atención pedagógica (IE EIB se<br>encuentra actu | GV                   |
|                                                           | 0413500         | 0          | 86113 FELIPE PARDO Y ALIAGA   | Primaria             | Polidocente<br>Multigrado | DRE ANCASH          | UGEL HUARAZ                       | EIB de fortalecimiento   | Incorporación al Registro Nacional de Instituciones<br>Educativas EIB     | G                    |
|                                                           |                 |            |                               |                      |                           |                     |                                   |                          |                                                                           |                      |
|                                                           |                 |            |                               |                      |                           |                     |                                   |                          |                                                                           |                      |
| Planificación y Monitereo                                 |                 |            |                               |                      |                           |                     |                                   |                          |                                                                           | 20.41                |

• De forma predeterminada se muestran todos las IIEE inscritas, puede filtrar por código modular o por nombre de la IE.

| Busqueda y filtrado           |                                     |                            |                              |                            |                   |
|-------------------------------|-------------------------------------|----------------------------|------------------------------|----------------------------|-------------------|
| Puede escribir parte del te   | exto (nombre o código de la IE) y h | acer clic en el botón resp | pectivo. Elimine el texto pa | ra mostrar todas las IE.   |                   |
| Ingrese el código<br>modular: | Ingrese el código modular de la IE  | Buscar por código          | Ingrese el nombre IE:        | Ingrese el nombre de la IE | Buscar por nombre |

• Si quiere filtrar por el código modular:

| <ul> <li>En modular:</li> </ul> | Ingrese el código modular de la IE | , escriba el código |
|---------------------------------|------------------------------------|---------------------|
| o En modular:                   | Ingrese el código modular de la IE | , escriba el cód    |

modular de la IE (puede escribir parte del código y el aplicativo mostrará todas las IE que tengan ese texto en su código modular).

• Haga clic en el botón Buscar por código , para ver las IIEE filtradas.

En el siguiente ejemplo, se escribió el texto "179" y se hizo clic en el botón, el filtro mostro las IIEE con los códigos "1791151", "1791193" y "0417998", todas con el texto "179".

| susqueda y nitrado<br>Puede escribir parte del texto (nombre o código de la IE) y hacer clic en el botón respectivo. Elimine el texto para mostrar todas las IE. |       |                                           |                      |                         |                           |                                                  |                            |                                           |                                      |     |  |  |
|----------------------------------------------------------------------------------------------------|-------|-------------------------------------------|----------------------|-------------------------|---------------------------|--------------------------------------------------|----------------------------|-------------------------------------------|--------------------------------------|-----|--|--|
| Ingrese el código 179 Buscar por código Ingrese el nombre IE: Ingrese el nombre de la IE Buscar por nom                                                          |       |                                           |                      |                         |                           |                                                  |                            |                                           | ombre                                |     |  |  |
| Código<br>modular                                                                                                    | Anexo | Nro y/o Nombre del<br>servicios educativo | Nivel /<br>Modalidad | Característica          | Nombre de región          | Nombre de la DRE o UGEL<br>que supervisa la I.E. | - Forma de<br>atención EIB | Detalle de trámite                        | EIB                                  |     |  |  |
| 1791151                                                                                                    | 0     | MIGUEL ANGEL<br>CORNEJO                   | Secundaria           | No aplica               | DRE LIMA<br>METROPOLITANA | UGEL 04 COMAS                                    |                            | Modificación de for<br>pedagógica (IIEE E | ma de atención<br>EIB ya registrada) | Ver |  |  |
| 1791193                                                                                                    | 0     | DIEGO THOMSON                             | Primaria             | No disponible           | DRE CALLAO                | DRE CALLAO                                       |                            | Modificación de for<br>pedagógica (IIEE E | ma de atención<br>EIB ya registrada) | Ver |  |  |
| 0417998                                                                                                    | 0     | 86030 NIÑO JESUS DE<br>PRAGA              | Primaria             | Polidocente<br>Completo | DRE ANCASH                | UGEL HUARAZ                                      | EIB de<br>revitalización   | La IE monolingüe (                        | solo castellano)                     | Ver |  |  |

- Si quiere filtrar por el código modular:
  - o En Ingrese el nombre IE: Ingrese el nombre de la IE , escriba el nombre

de la IE (puede escribir parte del nombre y el aplicativo mostrará todas las IE que tengan ese texto en su nombre).

• Haga clic en el botón <sup>Buscar por nombre</sup>, para ver las IIEE filtradas.

En el siguiente ejemplo, se escribió el texto "virgen" y se hizo clic en el botón, el filtro mostro las IIEE con los nombres "135 VIRGEN DE DOLORES" y "86003 VIRGEN DE FATIMA", todas con el texto "virgen".

| Busqueda y                                                                                                    | filtrado                                                                                                    |                                           |                      |                           |                     |                                                  |                           |                                              |                                   |     |  |  |
|----------------------------------------------------------------------------------------------------|----------------------------------------------------------------------------------------------------|-------------------------------------------|----------------------|---------------------------|---------------------|--------------------------------------------------|---------------------------|----------------------------------------------|-----------------------------------|-----|--|--|
| Puede escribir parte del texto (nombre o código de la IE) y hacer clic en el botón respectivo. Elimine el texto para mostrar todas las IE. |                                                                                                    |                                           |                      |                           |                     |                                                  |                           |                                              |                                   |     |  |  |
| Ingrese el c<br>modular:                                                                                                    | es el código Ingrese el código modular de la IE Buscar por código Ingrese el nombre IE: virgen Buscar por ular: |                                           |                      |                           |                     |                                                  | Buscar por no             | ombre                                        |                                   |     |  |  |
| Código<br>modular                                                                                                    | Anexo                                                                                                    | Nro y/o Nombre del<br>servicios educativo | Nivel /<br>Modalidad | Característica            | Nombre de<br>región | Nombre de la DRE o UGEL<br>que supervisa la I.E. | Forma de<br>atención EIB  | Detalle de trámite E                         |                                   |     |  |  |
| 0724914                                                                                                    | 0                                                                                                    | 135 VIRGEN DE<br>DOLORES                  | Inicial - Jardín     | No aplica                 | DRE<br>APURIMAC     | UGEL ABANCAY                                     | EIB de<br>fortalecimiento | Modificación de form<br>pedagógica (IIEE EIE | a de atención<br>3 ya registrada) | Ver |  |  |
| 0417766                                                                                                    | 0                                                                                                    | 86003 VIRGEN DE<br>FATIMA                 | Primaria             | Polidocente<br>Multigrado | DRE ANCASH          | UGEL HUARAZ                                      | EIB de<br>revitalización  | Modificación de form<br>pedagógica (IIEE EIE | a de atención<br>3 ya registrada) | Ver |  |  |

Tenga presente que, mientras más texto escriba, el filtro es mejor.

Para quitar el filtro, elimine el texto y haga clic en el botón respectivo.

• Ahora, ya teniendo filtrada la lista, ubique el registro de la IE para caracterizar y haga

clic en 🛛 🖉 Ver

| Datos de la inscripción ×                                          |                                   |  |  |  |  |  |  |  |
|--------------------------------------------------------------------|-----------------------------------|--|--|--|--|--|--|--|
| Email 1:                                                           | Email 2:                          |  |  |  |  |  |  |  |
| CESARSOLAN00701@gmail.com                                          | CESARSOLANO0701@gmail.com         |  |  |  |  |  |  |  |
| DNI                                                                | Nombres                           |  |  |  |  |  |  |  |
| 40059134                                                           | GIOVANNA                          |  |  |  |  |  |  |  |
| Apellido paterno                                                   | Apellido materno                  |  |  |  |  |  |  |  |
| ABANTO                                                             | GARCIA                            |  |  |  |  |  |  |  |
| Celular                                                            | Teléfono                          |  |  |  |  |  |  |  |
| 998128423                                                          | Ingrese su telefono               |  |  |  |  |  |  |  |
| Código modular de la IE                                            | Anexo                             |  |  |  |  |  |  |  |
| 1791151                                                            | 0                                 |  |  |  |  |  |  |  |
| Nombre de la IE                                                    | Código local                      |  |  |  |  |  |  |  |
| MIGUEL ANGEL CORNEJO                                               | 711806                            |  |  |  |  |  |  |  |
| Nivel                                                              | Característica                    |  |  |  |  |  |  |  |
| Secundaria                                                         | No aplica                         |  |  |  |  |  |  |  |
| DRE                                                                | UGEL                              |  |  |  |  |  |  |  |
| DRE LIMA METROPOLITANA                                             | UGEL 04 COMAS                     |  |  |  |  |  |  |  |
| Forma de atención EIB                                              |                                   |  |  |  |  |  |  |  |
| Ingrese la forma de atención EIB de la IE                          |                                   |  |  |  |  |  |  |  |
| En la comunidad donde se encuentra la IE, se tiene:                |                                   |  |  |  |  |  |  |  |
| Ningún alumno habla la lengua originaria, pero los padres y abuelo | os si hablan la lengua originaria |  |  |  |  |  |  |  |
| Trámite a realizar (Nota: Aplicarán restricciones):                |                                   |  |  |  |  |  |  |  |
| Modificación de forma de atención pedagógica (IIEE EIB ya registr  | ada)                              |  |  |  |  |  |  |  |
| A qué forma de atención pedagógica cambiaría en el RNIIEE-EIE      | :                                 |  |  |  |  |  |  |  |
| EIB de Revitalización                                              |                                   |  |  |  |  |  |  |  |
|                                                                    |                                   |  |  |  |  |  |  |  |
|                                                                    | Cerrar                            |  |  |  |  |  |  |  |

• Si están correctos los datos, cierre la ventana y cierre la aplicación, si hay datos

incorrectos, haga clic en el botón Cerrar, luego ingrese a

Solicitud de Caracterización

y actualice la información.

### 4. VER REGISTRO DE II.EE. EIB

| Clic en                                                                                             | nforma<br>Ilar RVI    | ción d<br>M 158  | e IIEE p<br>-2022     | or Có                            | digo                            |                                |                                    |                    |                    |               |            |            |                                    |                                                   |                                            |                                       |
|----------------------------------------------------------------------------------------------------|-----------------------|------------------|-----------------------|----------------------------------|---------------------------------|--------------------------------|------------------------------------|--------------------|--------------------|---------------|------------|------------|------------------------------------|---------------------------------------------------|--------------------------------------------|---------------------------------------|
| 🕑 Hola 🛛 🗙 🕂                                                                                        |                       |                  |                       |                                  |                                 |                                |                                    |                    |                    |               |            |            |                                    | ~                                                 | -                                          |                                       |
| ← → C ☆ ▲ No es seguro   sieib/mer                                                                  | nu6.php               |                  |                       |                                  |                                 |                                |                                    |                    |                    |               |            | Ê          | <b>x</b> 0                         |                                                   | * *                                        |                                       |
| Procesos de la Educ ( Manage Databases                                                              | Nueva carpeta         | sieib   hPanel   | ▶ TV en VIVO   Irat   | o 🌔 Evalu                        | ación del Niv                   | e 🙆 ht                         | tps://portaladmi                   | n 🌖 DI             | RECTV GO           | 🖉 Log in to   | Overleaf   | . 🍓 Inicia | - ESCALE -                         | - U                                               |                                            |                                       |
|                                                                                                    |                       |                  |                       |                                  |                                 | -                              |                                    | -                  |                    |               |            | -          |                                    | Holo                                              |                                            | Corrot coo                            |
|                                                                                                    | REO DE LA EL          |                  |                       |                                  | -                               |                                |                                    |                    |                    |               |            |            |                                    | Piola                                             |                                            | Cerrar ses                            |
| Dirección General de Educación Básica Alterna                                                       | tiva, Intercultural E | Bilingüe y de S  | ervicios Educativos   | en el ámbito                     | _<br>Rural (DIGE                | IBIRA)                         |                                    |                    |                    |               |            |            |                                    |                                                   |                                            |                                       |
| Dirección de Educación Intercultural Bilingüe (E                                                    | )EIB) - Area de Pla   | anificación y Me | onitoreo              |                                  |                                 |                                |                                    |                    |                    |               |            |            | _                                  |                                                   |                                            |                                       |
| Solicitud de Caracterización<br>Consulta de IIEE inscritas para Caracterización<br>Excepcional 2023 |                       | Βύςαι            | REGISTRO NAC<br>SERVI | IONAL DE I<br>ICIO DE EDU<br>RVM | NSTITUCI<br>UCACIÓN<br>N° 158 - | ONES ED<br>INTERCL<br>2022 - M | UCATIVAS (<br>ILTURAL BII<br>INEDU | QUE BRIN<br>LINGÜE | IDAN EL<br>Búsqued | a por códig   | o modular  |            | * Para b<br>en el lis<br>IIEE, lue | a UGEL.<br>buscar por<br>tado busq<br>ego clic en | Nombre<br>Jue el non<br>"Buscar o<br>tiva" | de la IIEE,<br>nbre de la<br>datos de |
| Ver Información de IIEE por Código Modular                                                          | elecciona DRE:        | Seleccione DRE   | ~                     |                                  |                                 | _                              |                                    | Escriba el         | código mod         | lular:        |            |            | * Para b                           | ouscar por                                        | Código m                                   | nodular,                              |
| RVM 158-2022                                                                                        | eleccione UGEL:       | Seleccione UGE   | EL                    | *                                |                                 |                                |                                    | Anexo:             |                    |               | _          | 0 ~        | escriba<br>anexo, l                | el código<br>luego clic                           | modular (<br>en "Busca                     | e indique el<br>ar datos de           |
| 4                                                                                                   | lombre IIEE:          | Seleccione cent  | tro educativo         |                                  | Datas                           |                                |                                    |                    | Buscar da          | tos de instit | ución educ | ativa      | instituc                           | ión educa                                         | tiva".                                     | ucri la                               |
| N                                                                                                   | lombre IE:            |                  |                       |                                  | Datos t                         |                                | Código Modula                      | art                | Anexo:             |               | Id:        |            | sección                            | "Código r                                         | nodular"                                   | mostrará                              |
|                                                                                                    | ódigo de local:       | F                | orma de atención:     |                                  | Estado:                         | a fet                          | rero 2023                          |                    | Área geográ        | áfica censal: |            |            | todos lo<br>UGEL.                  | os códigos                                        | modulare                                   | es de esa                             |
|                                                                                                    | iestion:<br>livel:    |                  |                       |                                  |                                 |                                | Gestion-De<br>Caracteristic        | ependencia:        |                    |               | -          |            | * Si las                           | secciones                                         | "DRE" o "                                  | 'UGEL"                                |
|                                                                                                    | RE:                   |                  |                       |                                  | UGEL:                           |                                | coroccentrate                      | ~                  |                    |               |            | ]          | estan e<br>modula                  | n blanco, l<br>r" mostra                          | la sección<br>rá la total                  | i "Codigo<br>lidad de                 |
| B                                                                                                   | egión:                |                  |                       | Provincia:                       |                                 |                                |                                    |                    |                    |               |            |            | códigos                            | modulare                                          | es del RNI                                 | IEE-EIB.                              |
|                                                                                                    | istrito:              |                  | Codigo CCPP INEL      |                                  | Centro pob                      | lado:                          | de ubicación e                     | eográfica (I       | D-PP-DI)           | _             | _          |            | número                             | respectiv                                         | io. En caso                                | o no cuente                           |
|                                                                                                    | irección del local e  | educativo:       | course contrained     |                                  |                                 | 000.50                         | ac contactory                      |                    |                    |               |            |            | con núr                            | mero de ar                                        | nexo, dich                                 | na sección                            |
|                                                                                                    | lumnos:               |                  | Docentes              |                                  | S                               | iecciones                      |                                    |                    |                    |               | Estado a   |            | * La info                          | ormación                                          | de la IE, e                                | es la que se                          |
|                                                                                                    | orma de atención (    | on EIR:          |                       |                                  | Caracte                         | ristica EIB<br>Ecce            | oorio lingüístic                   | o EIR:             |                    |               |            |            | encuen<br>web de                   | tra consig<br>I 27 de fei                         | nada en e<br>prero del 3                   | el padrón<br>2022                     |
|                                                                                                    | Li Li                 | engua(s) Origin  | aria(s) en IIEE:      |                                  |                                 | C JCC                          | iono inguistic                     | 0 610.             |                    |               |            |            | * La info                          | ormación                                          | de la Cara                                 | acterística                           |
|                                                                                                    |                       |                  |                       | Lengua Origin                    | aria 1:                         |                                |                                    |                    |                    |               |            |            | EIB, cor<br>Censo N                | responde<br>Nacional d                            | a los resu<br>e IIEE EIB.                  | iltados del<br>, realizado            |
|                                                                                                    |                       |                  |                       | Lengua Origin                    | aria 2:                         |                                |                                    |                    |                    |               |            |            | por el II                          | NEI en el 2                                       | 2018, y la                                 |                                       |
|                                                                                                    |                       |                  |                       | Lengua Origin                    | aria 3:                         |                                |                                    |                    |                    |               |            |            | Caracte<br>desarro                 | rizacion E<br>illada en e                         | xcepciona<br>I 2022, as                    | ai<br>ií como la                      |
|                                                                                                    |                       |                  |                       |                                  |                                 |                                |                                    |                    |                    |               |            |            | Ruralida                           | ad de IIEE                                        | del 2023.                                  |                                       |
|                                                                                                    |                       |                  |                       |                                  |                                 |                                |                                    |                    |                    |               |            |            | bilingüe                           | e ias piaza<br>es, según f                        | as para do<br>forma de a                   | atención, se                          |
|                                                                                                    |                       |                  |                       |                                  |                                 |                                |                                    |                    |                    |               |            |            | encuen                             | tra definid                                       | la por la R                                | RM Nº 519-                            |
|                                                                                                    |                       |                  |                       |                                  |                                 |                                |                                    |                    |                    |               |            |            | Modelo                             | de servic                                         | io educati                                 | ivo                                   |
|                                                                                                    |                       |                  |                       |                                  |                                 |                                |                                    |                    |                    |               |            |            | intercul                           | tural bilin                                       | güe.                                       |                                       |

- Puede buscar de 2 formas:
- 1 Seleccionando primero la DRE, luego la UGEL y al final el nombre de la IE.
- 2 Escribiendo el código modular de la IE.

Luego, haga clic en Buscar datos de institución educativa

| о на т                                                                                                    |                                                                                                    |                                                                                                    |                                                     |                                   |                 | 0                |                        |                          |                                                                                                    |                                                                  | ~                                                                                                    | -                               | C                   | )      |  |
|----------------------------------------------------------------------------------------------------|----------------------------------------------------------------------------------------------------|----------------------------------------------------------------------------------------------------|-----------------------------------------------------|-----------------------------------|-----------------|------------------|------------------------|--------------------------|----------------------------------------------------------------------------------------------------|------------------------------------------------------------------|----------------------------------------------------------------------------------------------------|---------------------------------|---------------------|--------|--|
| ← → C ① localhost/sieib/menu6.php                                                                                    | i .                                                                                                    |                                                                                                    |                                                     |                                   |                 |                  |                        |                          |                                                                                                    |                                                                  |                                                                                                    | B                               | ¢.                  |        |  |
| SIM-EIB                                                                                                    |                                                                                                    |                                                                                                    |                                                     |                                   |                 |                  |                        |                          |                                                                                                    |                                                                  | Hola                                                                                                 |                                 | Cerra               | ar 505 |  |
| SISTEMA DE INFORMACIÓN Y MC<br>Dirección General de Educación Básica A<br>Dirección de Educación Intercultural Bilir | NITOREO DE LA<br>Iternativa, Intercultura<br>Igüe (DEIB) - Área de                                                                                                    | EDUCAC<br>al Bilingüe y<br>Planificacio                                                                                                    | IÓN INTERCU<br>y de Servicios Edi<br>ón y Monitoreo | LTURAL BILIN<br>ucativos en el ár | VGÜE<br>nbito R | ural (DIGEIBIRA, |                        |                          |                                                                                                    |                                                                  |                                                                                                    |                                 |                     |        |  |
| Solicitud de Caracterización                                                                                         |                                                                                                    |                                                                                                    | REGISTRO                                            | NACIONAL D<br>ERVICIO DE E        | E INST          | TITUCIONES EI    | DUCATIVAS<br>ULTURAL E | s que brinda<br>Bilingüe | N EL                                                                                                    |                                                                  | Puede buscar, se<br>luego la UGEL.<br>* Para buscar po                                               | r Nombr                         | e de la             | E y    |  |
| Consulta de IIEE inscritas para Caracterización<br>Excepcional 2023                                                  |                                                                                                    |                                                                                                    |                                                     | RV                                | M N°            | 158 - 2022 - N   | VINEDU                 |                          |                                                                                                    |                                                                  | IIEE, luego clic er                                                                                  | que el no                       | r datos             | de     |  |
|                                                                                                    |                                                                                                    | Búsc                                                                                                    | queda por nombre                                    | de la IIEE                        |                 |                  |                        | Búsqu                    | ueda por código me                                                                                                    | dular                                                            | institución educa                                                                                    | itiva".                         |                     |        |  |
| vM 158-2022                                                                                                    | Selecciona DRE: Se                                                                                                    | eleccione DF                                                                                                    | RE                                                  | ~                                 | 1               |                  |                        | Escriba el código :      | modular:                                                                                                    |                                                                  | escriba el código                                                                                    | modula                          | r e indi            | ar,    |  |
| - Alexandre - Alexandre - Alexandre - Alexandre - Alexandre - Alexandre - Alexandre - Alexandre - Alexandre - A      | Seleccione UGEL: Se                                                                                                    | eleccione UC                                                                                                    | atro educativo                                      | v                                 |                 |                  |                        | Anexo:<br>Buscar         | r datos de institució                                                                                                    | u oducativa                                                      | anexo, luego clic en "Buscar d                                                                       |                                 |                     |        |  |
|                                                                                                    | Datos de la IIEE                                                                                                    |                                                                                                    |                                                     |                                   |                 |                  |                        |                          |                                                                                                    |                                                                  |                                                                                                    | * Al seleccionar la DRE y la UC |                     |        |  |
|                                                                                                    | Nombre IE: 623                                                                                                    | 379                                                                                                    |                                                     |                                   |                 | Cà               | digo Modular:          | 0734327 Anexo:           | 0 Id:                                                                                                    | 07343270                                                         | sección "Código modular" mo:                                                                         |                                 |                     | ra     |  |
|                                                                                                    | Código de local: 380                                                                                                    | 0868                                                                                                    | Forma de atención                                   | n: Escolarizada                   | Estado:         | Activa a febr    | ero 2023               | Área gei                 | ográfica censal:                                                                                                    | Rural                                                            | todos los código:<br>LIGEL                                                                           | UGEL.                           |                     |        |  |
|                                                                                                    | Gestión: Pút                                                                                                    | Publica de gestión directa Cestión-Dependencia Sector Educación<br>Primaria<br>180000 DRE LORETO UGEL [100003  UGEL ALTO ANAZONAS-SAN LORENZO<br>Loreto OATEM DEL MARAJON |                                                     |                                   |                 |                  |                        |                          |                                                                                                    |                                                                  | * Si las secciones                                                                                   | UGEI                            | Ľ*                  |        |  |
|                                                                                                    | DRF: 160                                                                                                    |                                                                                                    |                                                     |                                   |                 |                  |                        |                          |                                                                                                    |                                                                  | están en blanco, la sección "Cód<br>modular" mostrará la totalidad<br>códigos modulares del RNIIEE-E |                                 |                     |        |  |
|                                                                                                    | Región: Lor                                                                                                    |                                                                                                    |                                                     |                                   |                 |                  |                        |                          |                                                                                                    |                                                                  |                                                                                                    |                                 |                     |        |  |
|                                                                                                    | Distrito: AN                                                                                                    | IDOAS                                                                                                    |                                                     |                                   | Centro          | poblado: NUEVO   | PERU                   |                          |                                                                                                    |                                                                  | * Si la IE tiene an                                                                                  | exo, esc                        | riba el             | Į      |  |
|                                                                                                    | Codigo CCPP: 614                                                                                                    | 4353                                                                                                    | Codigo CCPP INE                                     | 1: 1607060038                     |                 | Código d         | e ubicación ge         | ográfica (DD-PP-DI       | : 160706                                                                                                    |                                                                  | con número de a                                                                                      | vo. En ca<br>inexo, di          | so no c<br>cha sec  | 2      |  |
|                                                                                                    | Dirección del local ed                                                                                                    | lucativo:                                                                                                    | QUEBRADA HUITO                                      | JYACU                             | -               | Consignat 6      |                        | -                        | Ectado al OS O                                                                                                    | 1-2022 Active                                                    | siempre debe te                                                                                      | ner el va                       | lor cere            | D      |  |
|                                                                                                    | A                                                                                                    |                                                                                                    | Dobern                                              | /                                 | Car             | acterística EIB  |                        |                          | Estado al 03-0                                                                                                    | - cozz pactiva                                                   | * La información<br>lencuentra consis                                                                | de la IE,<br>inada er           | es la q<br>el pad   | in a   |  |
|                                                                                                    | Forma de atención en EIB: EIB de fortalecimiento Escenario lingüístico EIB: 1                                                                                                    |                                                                                                    |                                                     |                                   |                 |                  |                        |                          |                                                                                                    | web del 01 de ju                                                 | lio del 20                                                                                           | 119.                            |                     |        |  |
|                                                                                                    | Len                                                                                                    | ngua(s) Origi                                                                                                    | naria(s) en llEE:                                   | achuar                            |                 |                  |                        | -                        |                                                                                                    | 1                                                                | * La información<br>EIB, corresponde                                                                 | de la Ca                        | racteris<br>sultado | 51     |  |
|                                                                                                    | a succession of the second                                                                                                    |                                                                                                    | 111                                                 | Lengua Origin                     | naria 1:        | achuar           |                        |                          | Censo Nacional o                                                                                                    | de IIEE EI                                                       | B, reali                                                                                             | z                               |                     |        |  |
|                                                                                                    | El 100% de docentes                                                                                                    | deben ser b                                                                                                    | ilingües                                            | Lengua Origin                     | naria 2:        |                  |                        |                          |                                                                                                    |                                                                  | por el INEI en el<br>Caracterización E                                                               | 2018, y I                       | a<br>nal            |        |  |
|                                                                                                    | Lengua Originaria 3:                                                                                                    |                                                                                                    |                                                     |                                   |                 |                  |                        |                          | desarrollada en e                                                                                                    | el 2019,                                                         | así com                                                                                              | 10                              |                     |        |  |
|                                                                                                    | Como ejemplo:<br>Tenenos una E con 12 docentes, de ellos 5 son nombrados (3 bilingües y 2 monolingües).<br>Cómo la IÉ es Ello de fortalecimiento, por lo tanto, las 7 plazas vacantes, deben ser adjudicadas a docentes bilingües.<br>En el caso de IEEE de Secundaria, para todas las formas de atención, las plazas vacantes de las áreas de Comunicación y Ciencias Sociales deben ser adjudicadas a<br>docentes bilingües. |                                                                                                    |                                                     |                                   |                 |                  |                        |                          | Ruralidad de IIEE<br>* El % de las plaz<br>bilingües, según<br>encuentra defini<br>2018-MINEDU, q<br>Modelo de servin<br>intercultural bilin | 9.<br>Jocente<br>E atenc<br>RM N <sup>6</sup><br>Eba el<br>Itivo | 10                                                                                                   |                                 |                     |        |  |
|                                                                                                    |                                                                                                    |                                                                                                    |                                                     |                                   |                 |                  |                        |                          |                                                                                                    |                                                                  |                                                                                                    |                                 |                     |        |  |

### 5. SALIR DEL SISTEMA

Para salir del sistema haga clic en:
 Cerr

Cerrar sesiór

Hola
 X
 Y
 Hola
 X
 Y
 Y
 Y
 Y
 Y
 Y
 Y
 Y
 Y
 Y
 Y
 Y
 Y
 Y
 Y
 Y
 Y
 Y
 Y
 Y
 Y
 Y
 Y
 Y
 Y
 Y
 Y
 Y
 Y
 Y
 Y
 Y
 Y
 Y
 Y
 Y
 Y
 Y
 Y
 Y
 Y
 Y
 Y
 Y
 Y
 Y
 Y
 Y
 Y
 Y
 Y
 Y
 Y
 Y
 Y
 Y
 Y
 Y
 Y
 Y
 Y
 Y
 Y
 Y
 Y
 Y
 Y
 Y
 Y
 Y
 Y
 Y
 Y
 Y
 Y
 Y
 Y
 Y
 Y
 Y
 Y
 Y
 Y
 Y
 Y
 Y
 Y
 Y
 Y
 Y
 Y
 Y
 Y
 Y
 Y
 Y
 Y
 Y
 Y
 Y
 Y
 Y
 Y
 Y
 Y
 Y
 Y
 Y
 Y
 Y
 Y
 Y
 Y
 Y
 Y
 Y
 Y
 Y
 Y
 Y
 Y
 Y
 Y
 Y
 Y
 Y
 Y
 Y
 Y
 Y
 Y

| Sistema de Información y Monito X +                                                                                                    | - 0   | ×   |
|----------------------------------------------------------------------------------------------------|-------|-----|
| ← → C ①          ⓐ sieib.com/index.php        ● ○     ▷       ● ○     ▷                                                                                                    | * 🗆 🤅 | ) : |
| 📊 Procesos de la Educ 🤄 Manage Databases 🕌 sieib   hPanel 🕟 TV en VIVO   Ir a to 🤡 Evaluación del Nive 🕲 https://portaladmin.                                                                 |       | **  |
| Formulario de Acceso                                                                                                    |       |     |
| SISTEMA DE INFORMACIÓN Y MONITOREO DE LA EDUCACIÓN INTERCULTURAL BILINGÜE<br>(SI-EIB)                                                                                                    |       |     |
| Dirección General de Educación Básica Alternativa, Intercultural Bilingüe y de Servicios<br>Educativos en el Ámbito Rural (DIGEIBIRA)<br>Dirección de Educación Intercultural Bilingüe (DEIB) |       |     |
| Área de Planificación y Monitoreo                                                                                                    |       |     |
| Identificación del usuario                                                                                                    |       |     |
| ingresar                                                                                                    |       |     |
| Por favor ingrese su Usuario y clave para ingresar al sistema                                                                                                    |       |     |
| Acceso directo a consultas                                                                                                    |       |     |
| continuar                                                                                                    |       |     |
|                                                                                                    |       |     |

### 6. CONTACTO

Correo electrónico: CARACTERIZACIONDEIB@MINEDU.GOB.PE